# VicNet Guide for St. Jude Children's Research Hospital Volunteers

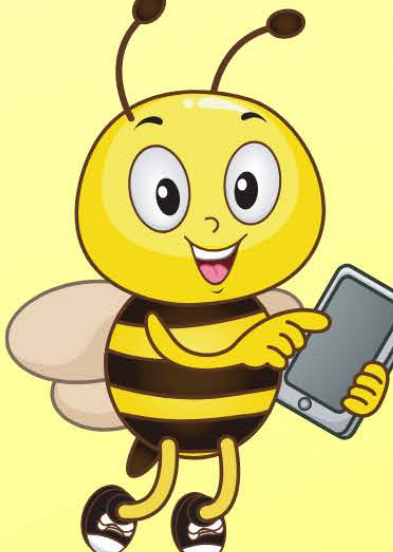

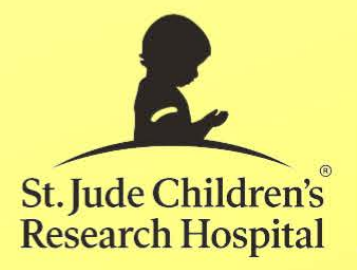

Family, Guest and Volunteer Services

# **Things to Remember**

- Volgistics is our volunteer database that consists of two components:
  - The first is *VicTouch*. It allows you to log in and out for volunteer shifts in the Volunteer Services Workroom.
  - The second is VicNet, the web-based component that allows volunteers to update their contact information, check schedules, view service records, and schedule shifts from their own computers or smartphones.
- When on VicNet, scroll down every page completely before moving to the next.
- **Save** each page after making a change.
- Exit and logout when you are done.

## VicNet

The link to log in to VicNet is located on this website:

www.stjude.org/hospitalvolunteer

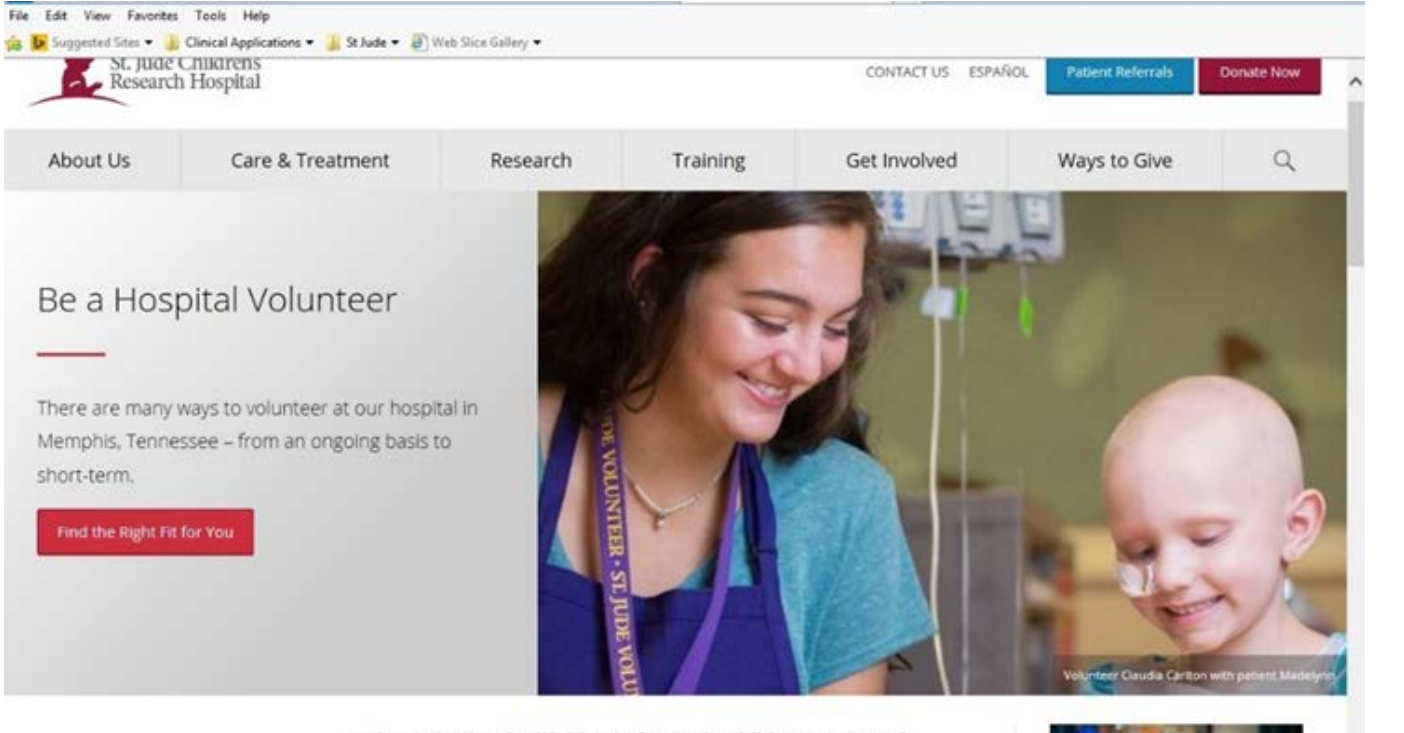

#### Volunteers are the lifeblood of St. Jude Children's Research

Hospital, providing crucial support services that are vital to the hospital and the well-being of its patients. Every day, willing volunteers donate their time and energy so that St. Jude can fulfill its mission of finding cures and providing care.

Filling a wide variety of roles throughout the hospital, the impact of volunteers extends beyond the immediate needs they meet. Whether

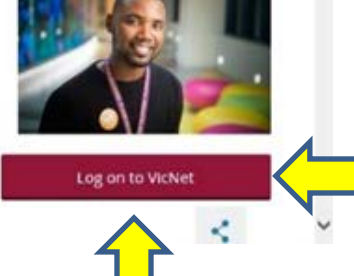

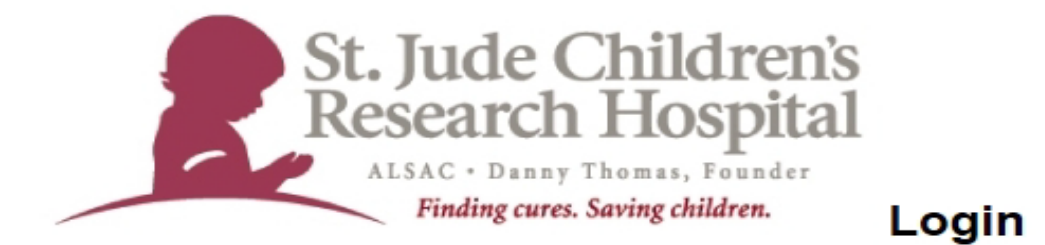

Thanks for using Vic Net! We are pleased to offer you the ability to update your contact information and print your hour records at any time. If you have questions about this feature, please contact volunteers@stjude.org.

| Login name: | your@email.com        |             |
|-------------|-----------------------|-------------|
| Password:   |                       |             |
|             | Forget your password? | <u>Help</u> |
|             | Need a password?      |             |
|             | Go                    |             |

Close this window | Privacy policy

Enter your login name, <u>which is the primary e-mail we have on</u> <u>record</u>. **Click "Need a Password."** A temporary password will be sent to you by e-mail. Retrieve the temporary password (from your e-mail), go back to the VicNet log in page, enter your email and temporary password and click Go.

You will be taken to the **Home** tab. From there, you can choose any of the tabs that appear near the top of the page.

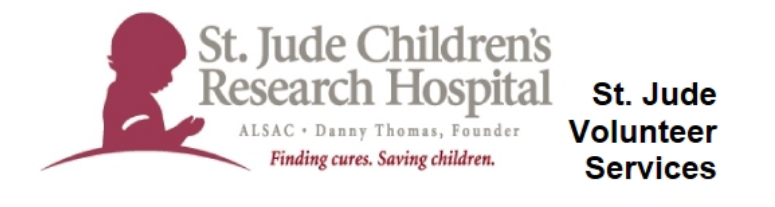

#### Volunteer information for Volgistics Test Person

| Home Mail My Profile My Schedule                                                                                                    | My Service History                                                                                                    | Time Sheet Account                                                     |
|----------------------------------------------------------------------------------------------------|----------------------------------------------------------------------------------------------------|------------------------------------------------------------------------|
| Check your schedule                                                                                                    | Need help using<br>Vic Net?                                                                                                    | For Staff Who<br>Supervise                                             |
| Post your hours                                                                                                    | Click this box to view an<br>instructional video on<br>how to navigate and                                                                                                    | Volunteers<br>Need further                                             |
| Check messages                                                                                                    | use Vic Net.                                                                                                    | use this software to it's fullest, read more here.                     |
| Sign-up                                                                                                    | Read the<br>Volunteer<br>Resources Library                                                                                                    | Instructions for positions<br>where volunteers<br>schedule themselves. |
| Text message opt-in                                                                                                    | Go to the Volunteer<br>Services Resource<br>Library for continued                                                                                                    |                                                                        |
| Welcome I<br>Welcome to the Volunteer Information Center<br>(VicNet). This feature gives you an easy way to<br>keep-in-touch with the St. Jude volunteer program.<br>You can view your information anytime, and from<br>any internet connected computer.<br>Watch this space for more volunteer news! | hospital, a copy of the<br>volunteer orientation<br>manual, other<br>educational resources,<br>and patient and family<br>care information. Visit<br>often as updates are<br>continuous. |                                                                        |
| Your Assignments<br>Volgistics test assignment (Assigned)                                                                                                    |                                                                                                    |                                                                        |

In addition to the tabs, there are guide links on the left-hand side.

Click the **Mail** tab to see your messages. New messages appear on top; and a list of read messages appear on the bottom so you can re-read a message if you choose to.

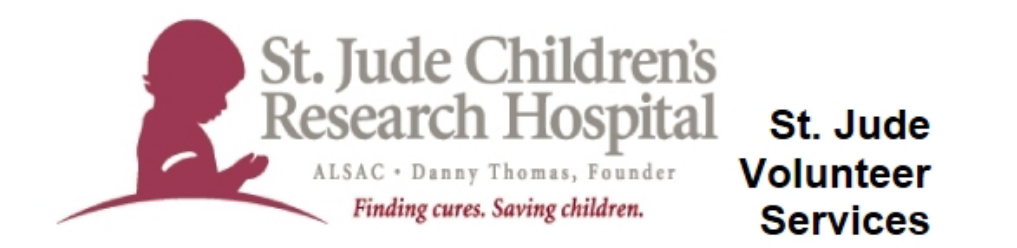

### Volunteer information for Volgistics Test Person

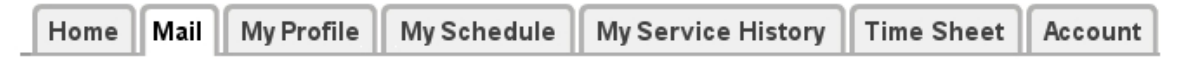

### Instructions

To view a message, simply click on the message subject.

### New messages

No new messages

### **Old Messages**

No old messages

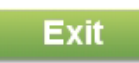

Close this window | Privacy policy

Click the **My Profile** tab to see and update your personal information. The display is in a read-write mode so you can see and update the field content. You may change your profile picture, but it must be a picture of your face. *We encourage you to complete and update these fields regularly.* 

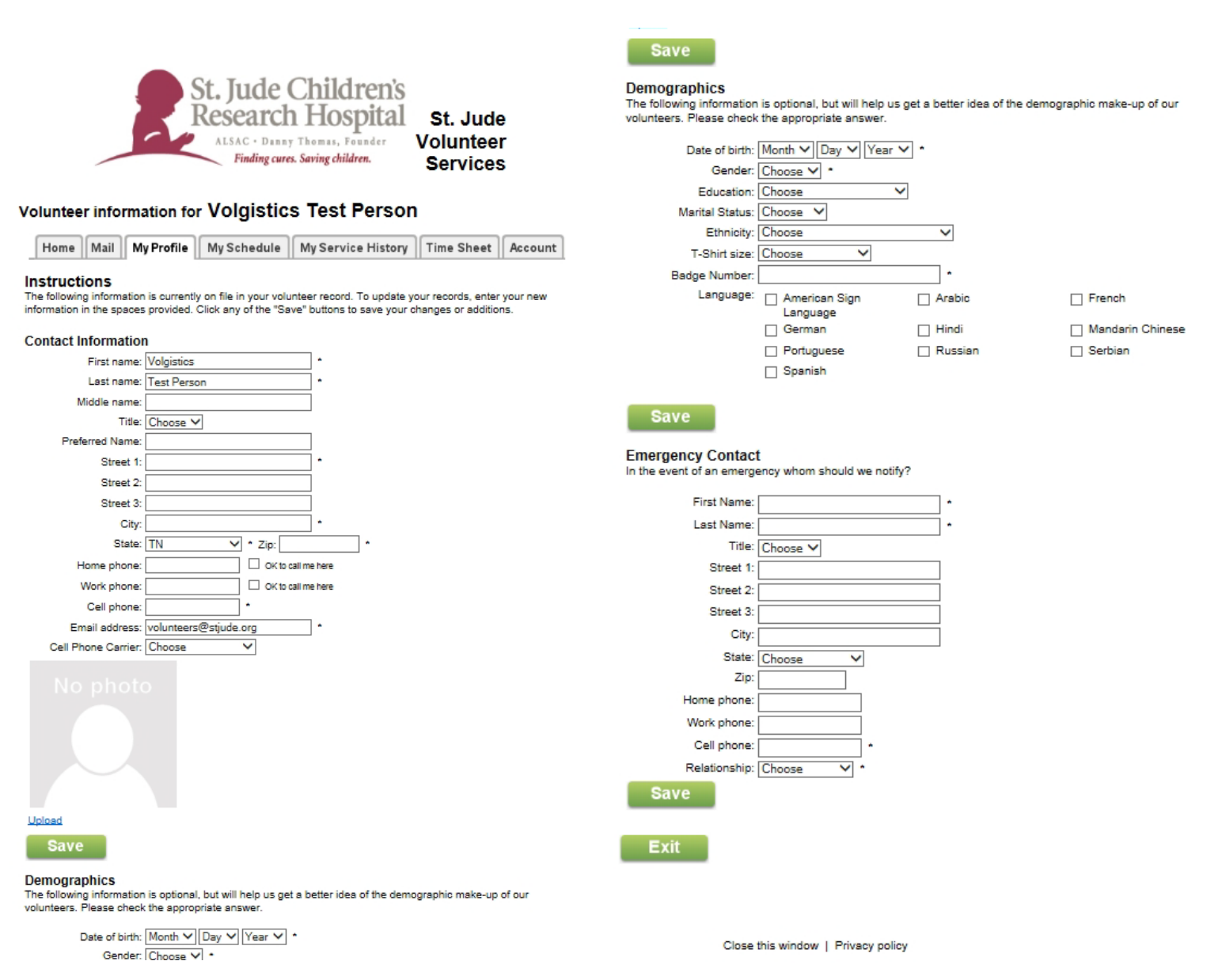

You have the ability to add or remove yourself from the schedule under the **My Schedule** tab should your role allow for this.

To add yourself to a schedule you can click on any date that has a "Help Wanted" icon and agree to take that shift. Your supervisor will receive an email alert that you have added this shift to your schedule.

To remove yourself from a scheduled shift, click on the shift you are scheduled for and follow the instructions to "remove me." When you remove yourself from a date where you are scheduled, you will receive an alert in your mailbox. Your supervisor will receive an email alert that you have taken yourself off this shift. It is very important to remove yourself from a shift no less than 24 hours the evening before. Your supervisor will let you know how they prefer for you to proceed if you need to remove yourself in that 24 hour window.

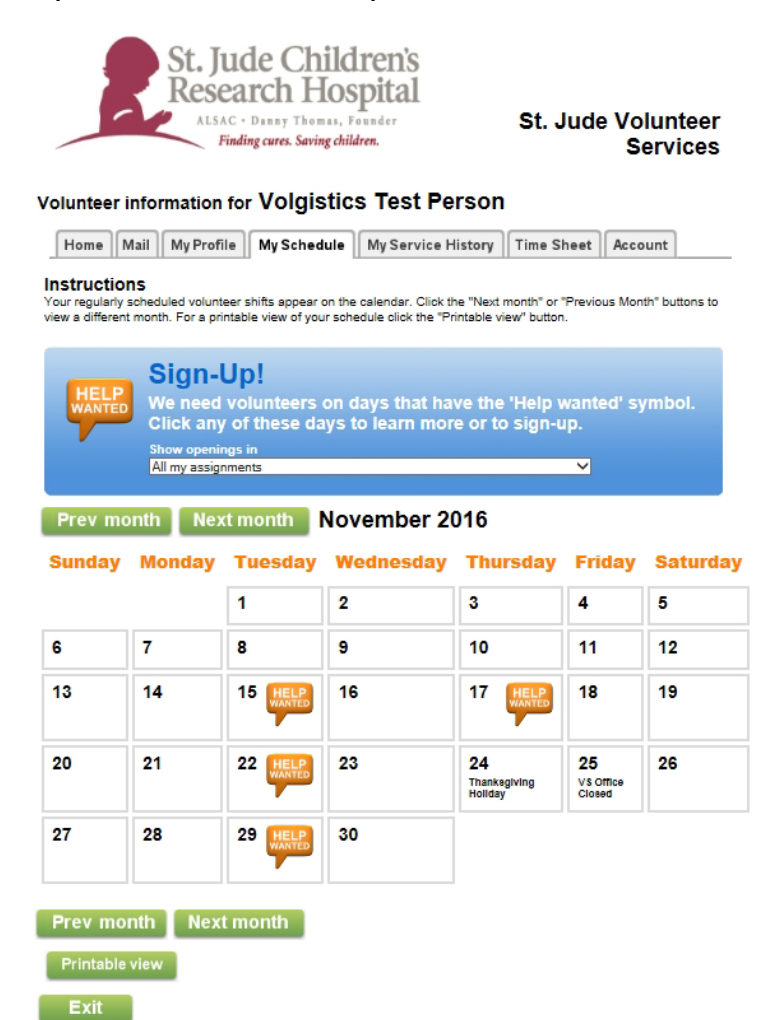

Click the **My Service History** tab to see your volunteer service record. You can also create printable views of your service records if you want a printed service report (i.e. for tax records or school/scholarship applications.)

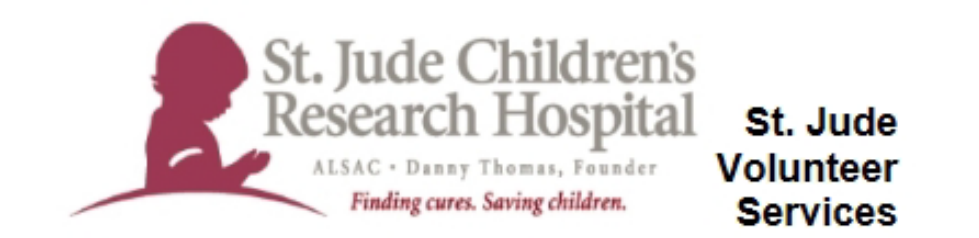

### Volunteer information for Volgistics Test Person

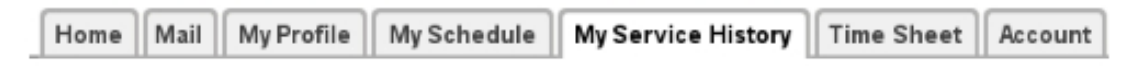

#### Instructions

Click the "Printable view" button for a printable view of this information.

#### Totals

Start date: November 15, 2016 Year-to-date hours: 0:00 Life hours: 0:00

#### Service by year

Click on a year to view your records for the year.

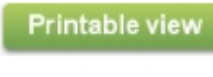

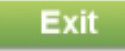

Close this window | Privacy policy

Click the **Time Sheet** tab to enter your hours. If you perform service at home, for a club event, or forget to log in or out, you can enter your hours from your computer or mobile device. Click the day the service was performed, enter a start and end time and select the assignment you completed.

| Volu             | unteer information         | n for              | S<br>R<br>Vo<br>My S | t.J<br>ALS         | ud<br>eau<br>AC - 1<br>Findin | le (<br>rch<br>Danny<br>g cures.<br>s Te | Chi<br>Ho<br>Thoma<br>Saving  | ildren's<br>ospital St. Jude<br>Volunteer<br>gchildren. Services<br>Person<br>re History Time Sheet Account |                                                                                   | 9<br>16<br>23<br>30<br>0<br>Nov | 10<br>17<br>24<br>31<br>0<br>ember | 11<br>18<br>25<br>0<br>2016 | 12<br>0<br>19<br>0<br>26<br>0 | 13<br>20<br>27<br>0 | 14<br>○<br>21<br>○<br>28<br>○ | 15<br>22<br>0<br>29<br>0 |      |       |
|------------------|----------------------------|--------------------|----------------------|--------------------|-------------------------------|------------------------------------------|-------------------------------|----------------------------------------------------------------------------------------------------|-----------------------------------------------------------------------------------|---------------------------------|------------------------------------|-----------------------------|-------------------------------|---------------------|-------------------------------|--------------------------|------|-------|
| Ins              | tructions                  |                    |                      |                    |                               |                                          |                               |                                                                                                    |                                                                                   | <u>s</u>                        | M                                  | I                           | W                             | I                   | E                             | <u>s</u>                 |      |       |
| тор<br><b>Ті</b> | ost your hours, enter your | servic             | e infor              | mation             | in the                        | e Time                                   | Sheet I                       | box and then click the "Continue" button.                                                                   |                                                                                   | 6                               | 7<br>O                             | 1<br>〇<br>8<br>〇            | 2<br>()<br>9<br>()            | 3<br>〇<br>10<br>〇   | 4<br>〇<br>11<br>〇             | 5<br>〇<br>12<br>〇        |      |       |
|                  | What was the date of       | Sent               | embe                 | r 2016             |                               |                                          |                               |                                                                                                    |                                                                                   | 13                              | 14                                 | 15                          | 16                            |                     |                               |                          |      |       |
|                  | your service?              | <u>s</u>           | M                    | I                  | w                             | I                                        | E                             | S                                                                                                    |                                                                                   | 0                               | 0                                  | •                           | 0                             |                     |                               |                          |      |       |
|                  |                            | 18<br>〇<br>25<br>〇 | 19<br>〇<br>26<br>〇   | 20<br>○<br>27<br>○ | 21<br>〇<br>28<br>〇            | 22<br>〇<br>29<br>〇                       | 16<br>○<br>23<br>○<br>30<br>○ | 17<br>24<br>0                                                                                               | What times did you<br>serve?<br>Which assignment did<br>you serve in?<br>Continue | 8:00 a                          | se one                             | until [                     | 9:00 a                        | ~                   |                               |                          | <br> | <br>~ |
|                  |                            | Octo               | ber 2                | 016                |                               |                                          |                               |                                                                                                    |                                                                                   |                                 |                                    |                             |                               |                     |                               |                          |      |       |
|                  |                            | <u>s</u>           | M                    | I                  | W                             | Ī                                        | E                             | <u>S</u>                                                                                                    | Your recent service                                                               | e entr                          | ies:                               |                             |                               |                     |                               |                          |      |       |
|                  |                            |                    |                      |                    |                               |                                          |                               | 0                                                                                                    | None                                                                              |                                 |                                    | -                           |                               | 1.0-4               |                               |                          |      |       |
|                  |                            | 2                  | 3                    | 4                  | 5                             | 6<br>()                                  | 7                             | 8                                                                                                    | For your complete service his                                                     | tory sel                        | ect the                            | wy S                        | ervice                        | rfistoi             | y tab                         |                          |      |       |
|                  |                            | 9                  | 10                   | <b>11</b>          | 12                            | 13                                       | 14                            | 15                                                                                                    | Exit                                                                              |                                 |                                    |                             |                               |                     |                               |                          |      |       |
|                  |                            | 16                 | 17                   | 18                 | 19                            | 20                                       | 21                            | 22                                                                                                    |                                                                                   |                                 |                                    |                             |                               |                     |                               |                          |      |       |

Close this window | Privacy policy

Click the **Account tab** to manage how we communicate with you. Volgistics will send you text messages or e-mails to remind you when you've signed up to volunteer. Please be sure to enter your mobile number and follow the instructions. Please also click "e-mail" or "e-mail with text" under the headers automated and custom messages. Also set the time of day when you would like to receive messages. Lastly, please click "agree to terms and conditions."

| tome       Mail       My Profile       My Schedule       My Service History       Time Sheet       Account                                                                                                    |                                                                                                    |                           |             | -                       |                            |                               |                     | -             | 1   |  |  |
|----------------------------------------------------------------------------------------------------|----------------------------------------------------------------------------------------------------|---------------------------|-------------|-------------------------|----------------------------|-------------------------------|---------------------|---------------|-----|--|--|
| Message Preferences (Email / Text Messaging)         Use this section to opt-in and opt-out of text messaging (also known as "SMS"). You can change preferences for how you would like to receive messages, whether as emails, text messages, or none.         1. Please Enter Your Mobile Device Number:         Wighting Volunteer Alerts sends reminders, slerts, and oustom messages from System Operators and Coordinators using text messaging (SMS). Please tell us where we can send messages:         Present messages.         Present messages         Present messages <t< td=""><td>Home</td><td>Mail</td><td>My Pro</td><td>file</td><td>My Schedule</td><td>My Service History</td><td>Time Sheet</td><td>Account</td><td></td></t<>                                                                                                    | Home                                                                                                    | Mail                      | My Pro      | file                    | My Schedule                | My Service History            | Time Sheet          | Account       |     |  |  |
| Message Preferences (Email / Text Messaging)         West bits section to opt-in and opt-out of text messaging (also known as "SMS"). You can change preferences for how you would like to receive messages, whether as emails, text messages, or none.         1. Please Enter Your Mobile Device Number:         Volgistics Volunteer Alerts sends remindiers, alerts, and custom messages from System Operators and Coordinators using text messaging (SMS). Please tell us where we can send messages.         Piese Enter Your Mobile Device Number:         Volgistics Volunteer Alerts sends remindiers, alerts, and custom messages from System Operators and Coordinators using text messaging (SMS). Please tell us where we can send messages.         Piese Enter Your Mobile Device Number:         Volgistics Volunteer Alerts sends remindiers, alerts, and custom messages from System Operators and Coordinators using text messaging (SMS). Please tell us where we can send messages.         Piese Enter Your Mobile Device Number:       Your country         Volgistics Volunteer Alerts sends reminders.       Your country         Vole Carriers: AT& TS, Sprint, Nextel. Boost, Verizon Wireless, U.S. Cellular®.       Cellular One Dobson, Cincinnati Bell, Alltel, Virgin Mobile USA, Cellular South, U.S.         1. How do you prefer to receive these types of messages?       Kotomated Message         Message       None       Schedule reminders         O       ©       Checklist reminders         O       ©       Competincy Appeal         O                                                                                                    |                                                                                                    |                           |             |                         |                            |                               |                     |               |     |  |  |
| Use this section to opt-in and opt-out of text messaging (slox known as "SMS"). You can change preferences for how you would like to receive messages. whether as emails, text messages, or none.         1. Please Enter Your Mobile Device Number:         Volgistics Volunteer Alerts sends reminders, alerts, and oustom messages from System Operators and Coordinators using text messaging (SMS). Please tell us where we can send System Operators and Coordinators using text messaging (SMS). Please tell us where we can send System Operators and Coordinators using text messaging (SMS). Please tell us where we can send messages:         Inter a mobile phone number       Your country         123-456-7890       The is a required field.         This is a required field.       This is a required field.         Supported Carriers: AT&T. Sprint, Nextel. Boost, Verizon Wireless, U.S. Cellular South, Unicel, Centennial and Ntelos.       Cellular One Dobson, Cincinnati Bell, Alltel, Virgin Mobile USA, Cellular South, Unicel, Centennial and Ntelos.         1. How do you prefer to receive these types of messages?       Externation Messages         Image:       Image:       Image:         Image:       Image:       Image:         Image:       Image:       Image:         Image:       Image:       Image:         Image:       Image:       Image:         Image:       Image:       Image:         Image:       Image:       Image:         Image:       I                                                                                                    | Message Dreferences (Email / Text Messaging)                                                               |                           |             |                         |                            |                               |                     |               |     |  |  |
| tor how you would like to receive messages, whether as emails, text messages, or none.  1. Please Enter Your Mobile Device Number:           Volgistics Volunteer Alerts sends reminders, alerts, and custom messages from System Operators and Coordinators using text messaging (SMS). Please tell us where we can send messages: <ul></ul>                                                                                                    | Use this section to opt-in and opt-out of text messaging (also known as "SMS"). You can change preferences |                           |             |                         |                            |                               |                     |               |     |  |  |
| <form></form>                                                                                                    | for how                                                                                                    | you wou                   | Id like to  | receive                 | messages, whet             | her as emails, text message   | es, or none.        |               |     |  |  |
| <form></form>                                                                                                    |                                                                                                    |                           |             |                         |                            |                               |                     |               |     |  |  |
| 1. Please Enter Your Mobile Device Number:         Volgistics Volunteer Alerts sends reminders, alerts, and custom messages from System Operators and Coordinators using text messaging (SMS). Please tell us where we can send costinators using text messaging (SMS). Please tell us where we can send of the sender of the sender of the sende                                                |                                                                                                    |                           |             |                         |                            |                               |                     |               |     |  |  |
| Volgistics Volunteer Alerts sends reminders, slerts, and ousdom messages from System Operators and Coordinators using text messaging (SMS). Please tell us where we can send nessages:         Image: Image:                                                | 1. Ple                                                                                                    | ase Ente                  | r Your M    | obile De                | vice Number:               |                               |                     |               |     |  |  |
| System Operators and Coordinators using text messaging (SMS). Please tell us where we can send messages:   Enter a mobile phone number Your country   123-456-7890 United States   This is a required field.   Supported Carriers: AT&T, Sprint, Nextel, Boost, Verizon Wireless, U.S. Cellular®, T-Mobile®, Cellular One Dobson, Cincinnati Bell, Alltel, Virgin Mobile USA, Cellular South, Unicel, Centennial and Ntelos.   2. How do you prefer to receive these types of messages?   Text Text   Email Messages   None O   O Checklist reminders   O Recruitment appeals   O Ompetency Appeal   O Important Announcement   3. When would you like to receive automated messages, such as schedule reminders?   Your messages Important Announcement                                                                                                    |                                                                                                    | Volgistic                 | cs Volunt   | eer Aler                | ts sends reminde           | rs, alerts, and custom mess   | sages from          |               |     |  |  |
| Image: Enter a mobile phone number       Your country         123-456-7890       Imited States         This is a required field.       Imited States         Supported Carriers: AT&T, Sprint, Nextel, Boost, Verizon Wireless, U.S. Cellular®, T-Mobile®, Cellular One Dobson, Cincinnati Bell, Alltel, Virgin Mobile USA, Cellular South, Unicel, Centennial and Ntelos.         1. How do you prefer to receive these types of messages?         Automated Messages         Email       Message         0       Imited States         0       Imited States         0       Imited States         1. How do you prefer to receive these types of messages?         Automated Messages         Imited States         Imited States         0       Imited States         0       Imited States         1. How do you prefer to receive these types of messages?         2. How do you prefer to receive these types of messages         1. How do you prefer to receive these types of Checklist reminders         0       Imited States         1. Methods       Imited States         1. Methods       Imited States         1. Methods       Imited States         1. Methods       Imited States         1. Methods       Imited States         1. Methods <t< td=""><td></td><td>System</td><td>Operator</td><td>rs and C</td><td>oordinators using</td><td>text messaging (SMS). Pl</td><td>ease tell us where</td><td>e we can ser</td><td>hd</td></t<>                                                                                                    |                                                                                                    | System                    | Operator    | rs and C                | oordinators using          | text messaging (SMS). Pl      | ease tell us where  | e we can ser  | hd  |  |  |
| Enter a mobile phone number       Your country         123-456-7890       Inited States         This is a required field.         Supported Carriers: AT&T, Sprint, Nextel, Boost, Verizon Wireless, U.S. Cellular®, T-Mobile®, Cellular One Dobson, Cincinnati Bell, Alitel, Virgin Mobile USA, Cellular South, Unicel, Centennial and Ntelos.         2. How do you prefer to receive these types of messages?         Automated Messages         Email       Message         O       ©         Schedule reminders         O       ©         O       ©         Custom Messages         Email       None         ©       ©         ©       ©         O       ©         O       ©         O       ©         O       ©         O       ©         O       ©         O       ©         O       ©         Enail       None         ©       ©         ©       ©         O       ©         O       ©         O       ©         O       ©         O       ©         O       ©         O                                                                                                    |                                                                                                    | messag                    | jes:        |                         |                            |                               |                     |               |     |  |  |
| <form>         Image: Image: Image</form> |                                                                                                    | Enter a                   | mobile p    | hone nu                 | ımber                      | Your country                  |                     |               |     |  |  |
| This is a required field.         Supported Carriers: AT&T, Sprint, Nextel, Boost, Verizon Wireless, U.S. Cellular®, T-Mobile®, Cellular One Dobson, Cincinnati Bell, Alltel, Virgin Mobile USA, Cellular South, Unicel, Centennial and Ntelos.         2. How do you prefer to receive these types of messages?         Automated Messages         Text         Email       Message         0       Image: Schedule reminders         0       Image: Checklist reminders         0       Image: Checklist reminders <tr< td=""><td></td><td>123-</td><td>456-7</td><td>890</td><td></td><td>United States</td><td>~</td><td></td><td></td></tr<>                                                                                                    |                                                                                                    | 123-                      | 456-7       | 890                     |                            | United States                 | ~                   |               |     |  |  |
| Supported Carriers: AT&T, Sprint, Nextel, Boost, Verizon Wireless, U.S. Cellular®, T-Mobile®, Cellular One Dobson, Cincinnati Bell, Alltel, Virgin Mobile USA, Cellular South, Unicel, Centennial and Ntelos.         Image: Strategy Strategy Stra                                                |                                                                                                    | This is                   | a require   | d field.                |                            |                               |                     |               |     |  |  |
| Supported Carriers: AT&T, Sprint, Nextel, Boost, Verizon Wireless, U.S. Cellular®,<br>T-Mobile®, Cellular One Dobson, Cincinnati Bell, Alltel, Virgin Mobile USA, Cellular South,<br>Unicel, Centennial and Ntelos.<br>2. How do you prefer to receive these types of messages?<br>Automated Messages<br>Text<br>Email Message None<br>O O O O O O O O O O O O O O O O O O O                                                                                                     |                                                                                                    |                           |             |                         |                            |                               |                     |               |     |  |  |
| 2. How do you prefer to receive these types of messages?         Automated Messages         Text         Email         Messages         O       Image: Schedule reminders         O       Image: Schedule reminders         O       Image: Schedule reminders         O       Image: Schedule reminders         Image: Schedule reminders       Image: Schedule reminders         Image: Schedule reminders<                                                                                                    |                                                                                                    | Suppor                    | ted Carri   | iers: AT                | &T, Sprint, Nexte          | el, Boost, Verizon Wireless,  | U.S. Cellular®,     |               |     |  |  |
| 2. How do you prefer to receive these types of messages?         Automated Messages<br>Text<br>Email         Message       None         O       O         O       O         O       O         O       O         O       O         O       O         O       O         O       O         O       O         O       O         O       O         O       O         O       O         Email       With last         With last       None         O       O         O       O                                                                                                    |                                                                                                    | Unicel,                   | Centenni    | al and N                | Itelos.                    | an ben, Anter, Virgin Möbile  | COA, Cellular SC    | adri,         |     |  |  |
| 2. How do you prefer to receive these types of messages?         Automated Messages         Text         Email       Message         O       Image: Schedule reminders         O       Image: Checklist reminders         O       Image: Checklist reminders         Image: Custom Messages       Image: Checklist reminders         Image: Custom Messages       Image: Check                                                                                                    |                                                                                                    |                           |             |                         |                            |                               |                     |               |     |  |  |
| Automated Messages          Text       Text         Email       Message       None         O       Image: Schedule reminders         O       Image: Schedule reminders         Custom Messages       Email         Email       Mone         O       Image: Electronic newsletters         O       Image: Electronic newsletters         Electronic newsletters                                                                                                    | 2. Ho                                                                                                    | w do you                  | prefer to   | receive                 | these types of m           | essages?                      |                     |               |     |  |  |
| Text       Text         Email       Message       None         ○       ③       Schedule reminders         ○       ④       Checklist reminders         Custom Messages       Email         Email       Weth leat         Weth leat       None         ○       ④         Email       None         ○       ④         Email       None         ○       ④         ○       ●         Electronic newsletters       ●         ○       ●         ○       ●         ○       ●         ○       ●         ○       ●         Important Announcement         3. When would you like to receive automated messages, such as schedule reminders?         Between these hours:       Midnight ♥ and Midnight ♥         Your time zone:       ▼                                                                                                    |                                                                                                    | Auto                      | omated I    | Messag                  | es                         |                               |                     |               |     |  |  |
| Email       Message       None         O       Image: Checklist reminders         O       Image: Checklist reminders         Custom Messages       Email         Email       Mone         O       Image: Checklist reminders         O       Image: Checklist reminders         Image: Custom Messages       Image: Checklist reminders         Email       Mone         O       Image: Checklist reminders         O       Image: Checklist reminders         O       Image: Checklist reminders         O       Image: Checklist reminders         O       Image: Checklist reminders         O       Image: Checklist reminders         Image: Checklist reminders       Image: Checklist reminders         O       Image: Checklist reminders         O       Image: Checklist reminders         Image: Checklist reminders       Image: Checklist reminders         Image: Checklist reminders       Image: Checklist reminders         Image: Checklist reminders       Image: Checklist reminders         Image: Checklist reminders       Image: Checklist reminders         Image: Checklist reminders       Image: Checklist reminders         Image: Checklist reminders       Image: Checklist reminders                                                                                                    |                                                                                                    |                           |             | Text                    |                            |                               |                     |               |     |  |  |
| ○       ●       Schedule reminders         ○       ●       Checklist reminders         Custom Messages       Email       With least         Email       With least       None         ○       ●       Electronic newsletters         ○       ●       Recruitment appeals         ○       ●       Competency Appeal         ○       ●       Important Announcement                                                                                                    |                                                                                                    | E                         | mail        | Messag                  | e None                     |                               |                     |               |     |  |  |
| <ul> <li> <ul> <li></li></ul></li></ul>                                                                                                    |                                                                                                    |                           | 0           | 0                       | ی ک                        | Schedule reminders            |                     |               |     |  |  |
| Custom Messages         Email       None         Image: State of the state of the s                                                                                               |                                                                                                    | O O O Checklist reminders |             |                         |                            |                               |                     |               |     |  |  |
| Custom Messages         Email       None         Immediate       None         Immediate       Immediate         Immediate       Immediate<                                                                                                    |                                                                                                    |                           |             |                         |                            |                               |                     |               |     |  |  |
| Email       None         ○       ●       Electronic newsletters         ○       ●       Recruitment appeals         ○       ●       Competency Appeal         ○       ●       Important Announcement         3. When would you like to receive automated messages, such as schedule reminders?         Between these hours:       Midnight ♥ and Midnight ♥         Your time zone:       ▼                                                                                                    | Custom Messages                                                                                            |                           |             |                         |                            |                               |                     |               |     |  |  |
| Email       with list       None         O       Image: Second second se                                                                           |                                                                                                    | Cus                       | com mes     | Email                   |                            |                               |                     |               |     |  |  |
| O       Image: Competency Appeal         O       Important Announcement         3. When would you like to receive automated messages, such as schedule reminders?         Between these hours:       Midnight v and Midnight v         Your time zone:       V                                                                                                    |                                                                                                    | E                         | mail        | with last<br>Nothcation | None                       |                               |                     |               |     |  |  |
| O       Important Announcement         O       Important Announcement         O                                                                                                    |                                                                                                    |                           | 0           | 0                       | ۱ ( E                      | Electronic newsletters        |                     |               |     |  |  |
| O     O     O     O     O     O     O     O     O     O     O     O     O     O     O     O     Important Announcement  3. When would you like to receive <i>automated</i> messages, such as schedule reminders? Between these hours: Midnight v and Midnight v Your time zone:                                                                                                    | <ul> <li>O</li></ul>                                                                                       |                           |             |                         |                            |                               |                     |               |     |  |  |
| O     O     Important Announcement      Midnight     Announcement      Midnight     Midnight     Your time zone:                                                                                                    | O O Competency Appeal                                                                                      |                           |             |                         |                            |                               |                     |               |     |  |  |
| 3. When would you like to receive <i>automated</i> messages, such as schedule reminders?<br>Between these hours: Midnight v and Midnight v<br>Your time zone:                                                                                                    |                                                                                                    |                           | 0           | 0                       |                            | mportant Announcement         |                     |               |     |  |  |
| 3. When would you like to receive <i>automated</i> messages, such as schedule reminders?<br>Between these hours: Midnight v and Midnight v<br>Your time zone:                                                                                                    |                                                                                                    |                           |             |                         |                            |                               |                     |               |     |  |  |
| 3. When would you like to receive <i>automated</i> messages, such as schedule reminders?<br>Between these hours: Midnight v and Midnight v<br>Your time zone:                                                                                                    |                                                                                                    |                           |             |                         |                            |                               |                     |               |     |  |  |
| Between these hours: Midnight v and Midnight v<br>Your time zone:                                                                                                    | 3. W                                                                                                    | hen would                 | d you like  | to recei                | ive automated m            | essages, such as schedule     | reminders?          |               |     |  |  |
| Your time zone:                                                                                                    | Between these hours: Midnight 💙 and Midnight 💙                                                             |                           |             |                         |                            |                               |                     |               |     |  |  |
| ~                                                                                                    | Your time zone:                                                                                            |                           |             |                         |                            |                               |                     |               |     |  |  |
|                                                                                                    |                                                                                                    |                           |             |                         |                            |                               |                     | ~             |     |  |  |
|                                                                                                    |                                                                                                    |                           |             |                         |                            |                               |                     |               |     |  |  |
|                                                                                                    |                                                                                                    | ٦.                        |             |                         |                            |                               |                     |               |     |  |  |
|                                                                                                    | 4. L                                                                                                    | l lagree                  | to the Te   | erms and                | conditions.                |                               |                     |               |     |  |  |
| 4. 🗌 I agree to the Terms and Conditions.                                                                                                    |                                                                                                    | Click to                  | view the f  | ull Terms               | & Conditions and           | Privacy Policy.               |                     |               |     |  |  |
| <ol> <li>I agree to the Terms and Conditions.</li> <li><u>Click to view the full Terms &amp; Conditions and Privacy Policy.</u></li> </ol>                                                                                                    |                                                                                                    |                           |             |                         |                            |                               |                     |               |     |  |  |
| <ol> <li>I agree to the Terms and Conditions.</li> <li><u>Click to view the full Terms &amp; Conditions and Privacy Policy.</u></li> </ol>                                                                                                    |                                                                                                    |                           |             |                         | _                          |                               |                     |               |     |  |  |
| <ol> <li>I agree to the Terms and Conditions.</li> <li><u>Click to view the full Terms &amp; Conditions and Privacy Policy.</u></li> </ol>                                                                                                    |                                                                                                    |                           |             |                         |                            | Save                          |                     |               |     |  |  |
| <ol> <li>I agree to the Terms and Conditions.</li> <li>Click to view the full Terms &amp; Conditions and Privacy Policy.</li> </ol> Save                                                                                                    |                                                                                                    |                           |             |                         |                            |                               |                     |               |     |  |  |
| <ol> <li>I agree to the Terms and Conditions.</li> <li><u>Click to view the full Terms &amp; Conditions and Privacy Policy.</u></li> </ol>                                                                                                    | Mess                                                                                                    | age and                   | Data Rate   | es May /                | Apply. For help or         | r information on this program | m send "HELP" to    | 28344. To     |     |  |  |
| 4. I agree to the Terms and Conditions. <u>Click to view the full Terms &amp; Conditions and Privacy Policy.</u> <b>Save</b> Message and Data Rates May Apply. For help or information on this program send "HELP" to 28344. To                                                                                                    | cance                                                                                                    | el your pla               | an, revisit | t this page             | e (preferred met           | hod) or send "STOP" to 283    | 844 at anytime. Fo  | or additional |     |  |  |
| <ul> <li>I agree to the Terms and Conditions.<br/>Click to view the full Terms &amp; Conditions and Privacy Policy.</li> <li>Save</li> <li>Message and Data Rates May Apply. For help or information on this program send "HELP" to 28344. To<br/>cancel your plan, revisit this page (preferred method) or send "STOP" to 28344 at anytime. For additional </li></ul>                                                                                                    | assis                                                                                                    | tance, ca                 | II 888-89   | 1-6978 c                | or <u>click here</u> . Mes | sage frequency based on a     | ccount settings.    |               |     |  |  |
| <ul> <li>I agree to the Terms and Conditions.<br/>Click to view the full Terms &amp; Conditions and Privacy Policy.</li> <li>Save</li> <li>Message and Data Rates May Apply. For help or information on this program send "HELP" to 28344. To<br/>cancel your plan, revisit this page (preferred method) or send "STOP" to 28344 at anytime. For additional<br/>assistance, call 888-891-6978 or <u>click here</u>. Message frequency based on account settings.</li> </ul>                                                                                                    | Mess                                                                                                    | ages are                  | not guar    | anteed t                | o be delivered. M          | essage statuses will be sho   | wn in Volgistics in | the Out Bo    | ×   |  |  |
| <ul> <li>I agree to the Terms and Conditions.<br/>Click to view the full Terms &amp; Conditions and Privacy Policy.</li> <li>Save</li> <li>Message and Data Rates May Apply. For help or information on this program send "HELP" to 28344. To<br/>cancel your plan, revisit this page (preferred method) or send "STOP" to 28344 at anytime. For additional<br/>assistance, call 888-891-6978 or <u>click here</u>. Message frequency based on account settings.</li> <li>Messages are not guaranteed to be delivered. Message statuses will be shown in Volgistics in the Out Box</li> </ul>                                                                                                    | and in<br>the st                                                                                           | n the Hist                | tory tab of | feach vi<br>ge is kei   | olunteer. Unless r         | manually deleted, the mess    | age text is kept fo | r one year, b | out |  |  |
| <ul> <li>I agree to the Terms and Conditions.<br/>Click to view the full Terms &amp; Conditions and Privacy Policy.</li> <li>Save</li> <li>Message and Data Rates May Apply. For help or information on this program send "HELP" to 28344. To<br/>cancel your plan, revisit this page (preferred method) or send "STOP" to 28344 at anytime. For additional<br/>assistance, call 888-891-6978 or click here. Message frequency based on account settings.</li> <li>Messages are not guaranteed to be delivered. Message statuses will be shown in Volgistics in the Out Box<br/>and in the History tab of each volunteer. Unless manually deleted, the message text is kept for one year, but<br/>the status of the message is kent indefinitely.</li> </ul>                                                                                                    | and St                                                                                                    | 0.05 01 0                 |             | Se is ve                | er anderen inderige.       |                               |                     |               |     |  |  |

### Using Volgistics on your mobile device:

Instead of opening the web browser on your smart phone or tablet and then going to the URL address for your organization's portal each time you want to login, *you may want to put a link directly to the webpage on your device's home screen*. That way you can just tap the icon to go directly to the VicNet login portal.

- Locate the Volunteer Services webpage, <u>www.stjude.org/hospitalvolunteer</u>, on your mobile device. Then follow the link Log on to VicNet located there. You will now be at the login page.
- You can make a shortcut to this page on your phone (not required to use the mobile version). This will allow you to go directly to the webpage by tapping the icon on your phone or tablet. See the section at the end of these instructions for information about how to create a website shortcut.
- 3. You can click on the shortcut you made or go the webpage and you will see a login page. Enter your email address in the *Login name* field and your password in the *Password* field. Then tap the **Mobile-site** button to go to a mobile friendly view for VicNet.

### iPhone

### Shortcut for iPhone, iPad, etc. (iOS Devices)

To put a shortcut on your Apple device, you will need to use the Safari web browser. The Google web browser will not allow you to make a shortcut. The screenshots and directions in this section are from an iPhone 5s. The process will be similar with other iPhone models or Apple devices.

- 1. Open the Safari web browser.
- **2.** Go to the login page for your organization's VicNet portal.

(continued on next page)

**3.** When the screen to enter your email and password is displayed, tap the Share icon.

| ●●○○○ AT&T 🗢                                               | 9:13 AM                                                  | <b>0</b> 94% |
|------------------------------------------------------------|----------------------------------------------------------|--------------|
|                                                            | Volgistics Inc.                                          | c            |
| Login                                                      |                                                          |              |
| Enter your en<br>volunteer info<br>password, an<br>button. | nail address and<br>rmation center<br>d then click the C | your<br>Go   |
| Login name:                                                |                                                          |              |
| Password:                                                  |                                                          |              |
|                                                            |                                                          |              |
| Forget your pas                                            | sword? Help                                              |              |
| Full-site                                                  |                                                          |              |
| Mobile-s                                                   | ite                                                      |              |
| < >                                                        | Ê (                                                      | n o          |

**4**. Select *Add to Home Screen*.

| •• 000 AT&T 🗢       | 9:16 AM                                                  | <b>0</b> 93%    |
|---------------------|----------------------------------------------------------|-----------------|
|                     | Volgistics Inc.                                          | C               |
| Login               |                                                          |                 |
|                     | rDrop. Tap to turn on Wi-<br>luetooth to share with Airl | Fi and<br>Drop. |
| Message             | Mail More                                                |                 |
| Add<br>Bookmark Res | Add to<br>Add to<br>Add to<br>Home Screen                | Сору            |
|                     | Cancel                                                   |                 |

### **5.** Create a name for the shortcut and tap the *Add* link.

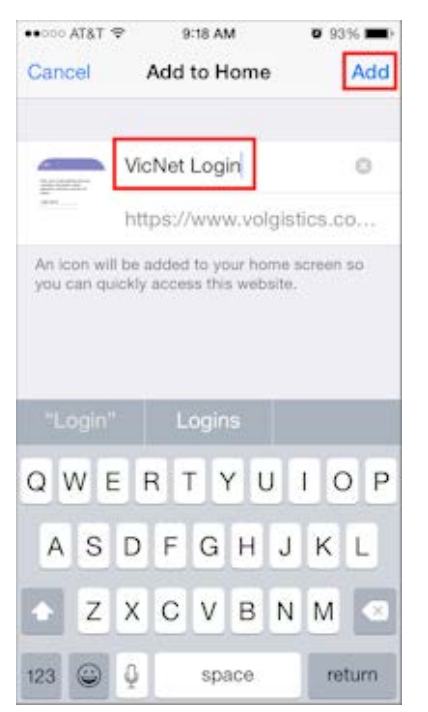

You should now be able to simply tap the icon for the shortcut on your home screen to go to the VicNet portal to login.

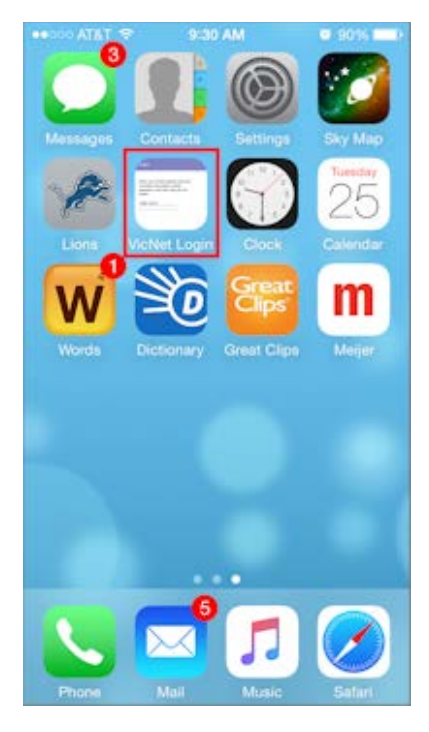

### Android

With an Android device, you can use any web browser to place a shortcut on your home screen. The screenshots in this section show how to do this with the Chrome browser on an Android tablet. The process will be similar with other browsers and devices.

**1.** Open the web browser (Chrome, Firefox, or the default browser for the device).

**2.** Locate the Volunteer Services webpage, <u>www.stjude.org/hospitalvolunteer</u>, on your mobile device.

Then follow the link Log on to VicNet located there. You will now be at the login page.

**3.** When the screen to enter your email and password is displayed, tap the web browser's menu and select *Add to Home screen*. (In other browsers this may be *Add to homescreen* or *Add shortcut on Home Screen*.)

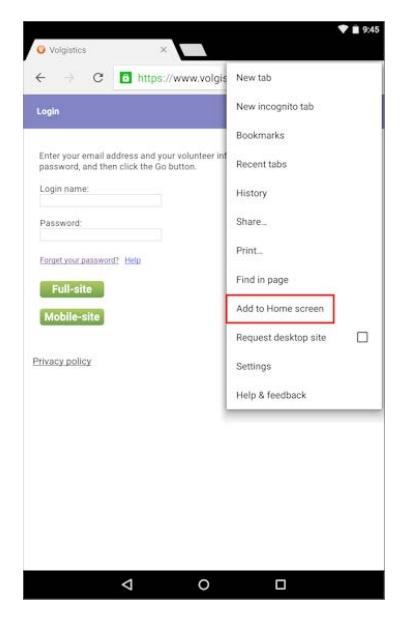

**4.** Enter a name for the shortcut and tap the *ADD* link. With some browsers there will not be an option to enter a name so you will need to use the default.

| Volgissies                                                                         |                           | ×               |                               |         | ♥ <b>■</b> 9:47 |
|------------------------------------------------------------------------------------|---------------------------|-----------------|-------------------------------|---------|-----------------|
| ← ⇒ 0                                                                              | C 🖸 http:                 | ://www.volgi    | stics.com/e)                  | /port 😭 | <b>↓</b> :      |
| Login                                                                              |                           |                 |                               |         |                 |
| Enter y<br>passwe<br>Login n<br>Passwe<br>Forat use pas<br>Full-site<br>Mobile-sit | dd to Home s<br>VicNet Lo | screen<br>Ingin | CANCEL                        | ADD     |                 |
| L                                                                                  | ogon                      | Loving          | 8 I.                          | Living  | Ŷ               |
| q <sup>1</sup> w <sup>2</sup>                                                      | e r                       | t y             | u <sup>7</sup> i <sup>8</sup> | o° p    | ŝ               |
| a s                                                                                | d f                       | g h             | j k                           | c I     | 0               |
| ★ Z                                                                                | х с                       | v b             | n m                           | 1 1     | *               |
| ?123 ,                                                                             |                           |                 |                               |         | ٢               |
|                                                                                    | $\nabla$                  | 0               |                               | ]       |                 |

**5.** You should now be able to simply tap the icon for the shortcut on your home screen to go to the VicNet portal to login.

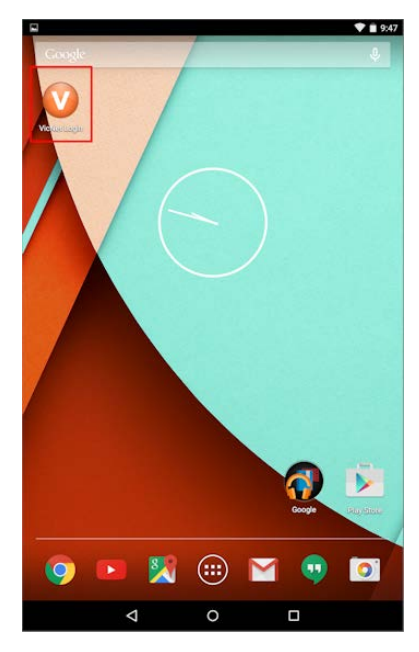

# **Questions?**

Email: volunteers@stjude.org

Call: 901-595-3327